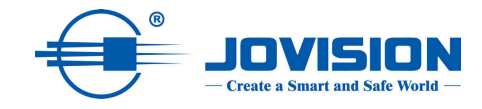

# **SOOVVI** App

# Handbuch

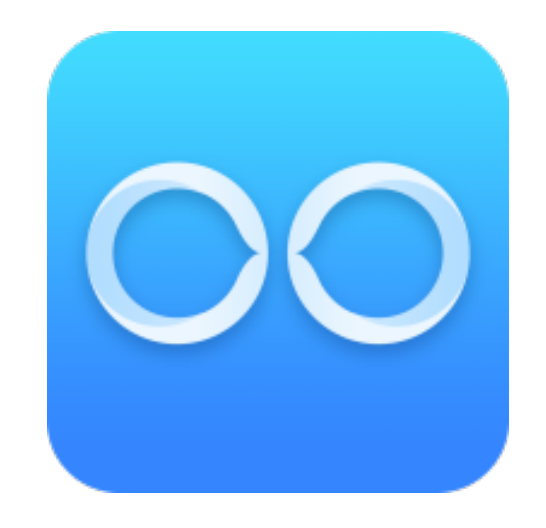

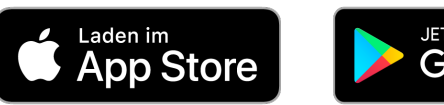

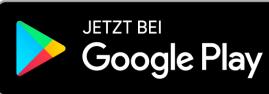

## Inhaltsverzeichnis

| Open-Source-Software-Lizenz        | 2  |
|------------------------------------|----|
| Kompatibilität:                    | 3  |
| Downlaod und Einrichtung           | 4  |
| Bevor Sie beginnen:                | 4  |
| Kameranetzwerk mit App einrichten: | 4  |
| Aufnahme                           | 8  |
| Formatierung der SD-Karte          | 9  |
| Technischer Support                | 12 |

## Contents

| Open Source Software License                                                                                                    | 1           |
|----------------------------------------------------------------------------------------------------|-------------|
| Compatibility:                                                                                                    | 2           |
| Downlaod and setup                                                                                                    | 2           |
| Before you start:                                                                                                    | 2           |
| Set up camera network with App::                                                                                                    | 3           |
| Recording                                                                                                    | 8           |
| Formatting the SD cardNach dem die Kamera angebunden ist und die Mic<br>Karte eingesteckt wurde, muss dieser im Anschluss formatiert werden | ro-SD-<br>8 |
| Technical support                                                                                                    | 11          |

## **Open-Source-Software-Lizenz**

Dieses Produkt enthält Software, deren Rechteinhaber es unter den Bedingungen der GNU General Public License, Version 2 (GPLv2), Version 3 (GPLv3) und/oder anderer Open-Source-Softwarelizenzen lizenzieren. Wenn Sie den vollständigen entsprechenden Quellcode erhalten möchten, stellen wir Ihnen und Dritten den Quellcode der unter einer Open-Source-Software-Lizenz lizenzierten Software zur Verfügung, wenn Sie uns eine schriftliche Anfrage per Post oder E-Mail an die folgenden Adressen senden:

### Jovision OSS support team E-Mail: opensource@jovision.com Postal: Jovision Technology Co., Ltd. Floor 11, Building D, In-hi tech Square, No. 2008 Xinluo Street, Jinan, Shandong, China

unter Angabe des Namens des Produkts und der Firmware-Version, für die Sie den Quellcode wünschen, und wie wir Sie kontaktieren können.

BITTE BEACHTEN SIE, DASS WIR SIE BITTEN WERDEN, UNS DIE KOSTEN FÜR EINEN DATENTRÄGER UND DIE PORTOKOSTEN FÜR DIE ZUSENDUNG DES DATENTRÄGERS ZU ÜBERNEHMEN.

DER BETRAG KANN JE NACH IHREM STANDORT VARIIERT WERDEN UND DAS GENIATECH OSS SUPPORT-TEAM WIRD DIE GENAUEN KOSTEN BEI ERHALT DER ANFRAGE MITTEILEN.

DIESES ANGEBOT IST DREI JAHRE AB DEM VERTRIEB DES PRODUKTES GÜLTIG UND GILT SO LANGE, WIE WIR ERSATZTEILE ODER KUNDENSUPPORT FÜR DIESES PRODUKTMODELL ANBIETEN.

## ÄNDERN SIE DAS

### **STANDARDPASSWORT**

Standardaccount: Benutzer: admin Password: <leer> Das Standardkonto ist nur für die erstmalige Anmeldung vorgesehen. Sie sollten dieses Standardkennwort ändern, um sich besser vor

Sicherheitsrisiken zu schützen, wie z.B. dem unbefugten Zugriff Dritter auf das Produkt, welche die ordnungsgemäße Funktion des Produkts verhindern und/oder anderweitig korrumpieren kann. Aus Datenschutzgründen empfehlen wir Ihnen dringend das Passwort in ein Passwort Ihrer Wahl zu ändern (unter Verwendung von mindestens 8 Zeichen, einschließlich Großbuchstaben, Kleinbuchstaben, Zahlen und Sonderzeichen), um die Sicherheit Ihres Produkts zu erhöhen. Die korrekte Konfiguration aller Passwörter und anderer Sicherheitseinstellungen liegt in der Verantwortung des Installateurs und/oder Endbenutzers.

Das im Handbuch gezeigte Produkt dient nur als Referenz. Das Aussehen der Produkte kann je nach Modell variieren.

## Kompatibilität:

Die SOOVVI App ist kompatibel mit folgenden Produkten:

## JVS-H820E

#### JVS-SD1

JVS-HD301C

JVS-SD1R2

# **Downlaod und Einrichtung**

### **Bevor Sie beginnen**

Es können Unterschiede zwischen der iOS und Android Version bestehen, die Funktionen und Konfiguration sind jedoch ähnlich.

Bitte laden Sie die SOOVVI App in dem jeweiligen Store herunter und registrieren Sie sich im Anschluss. Während des Registrierungsprozedere erhalten Sie einen vierstelligen Code, dieser wird an die angegebene E-Mail-Adresse gesendet. Bitte prüfen Sie Ihren Posteingang bzw. den SPAM-Ordner.

### Kameranetzwerk mit App einrichten

1. Schließen Sie das Jovision Produkt mit dem mitgelieferten Netzteil an das Stromnetzwerk an.

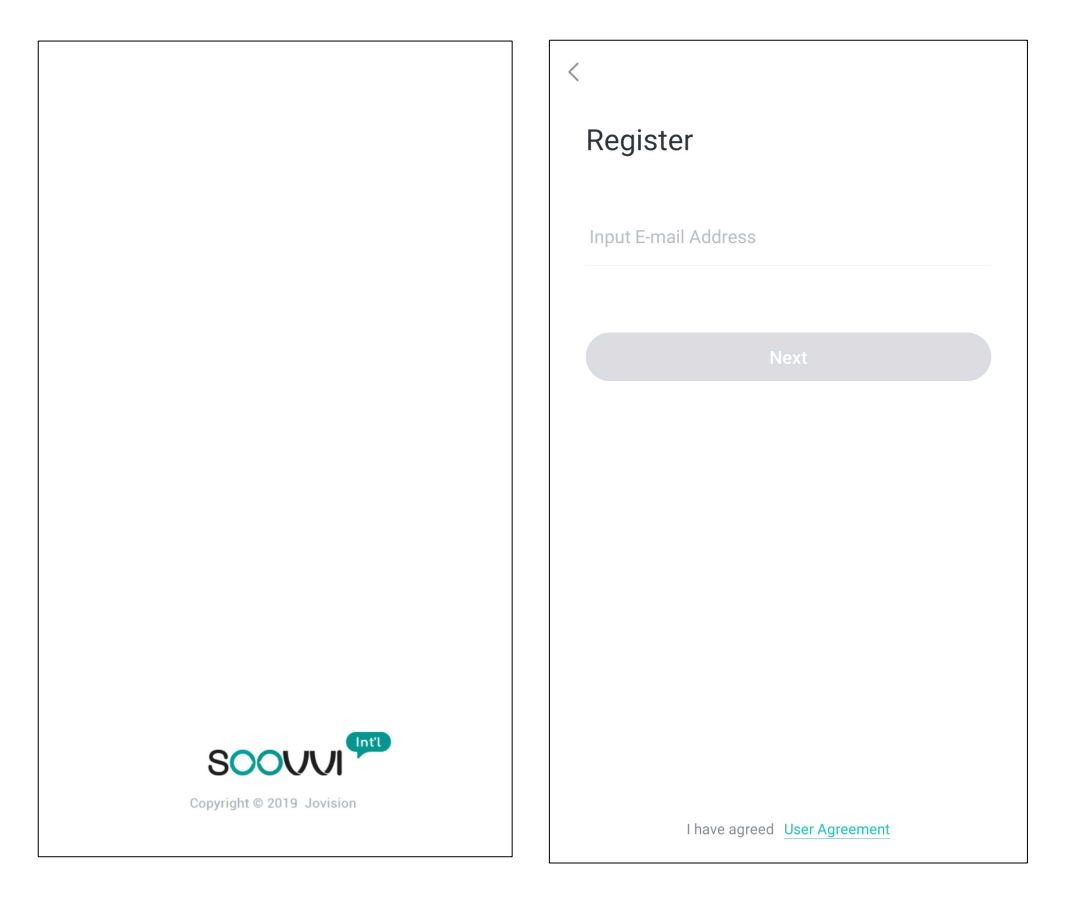

2. Klicken Sie auf das "+" Zeichen, um eine Kamera zu Ihrem Account hinzuzufügen.

3. Scannen Sie den QR Code von der Kamera ab.

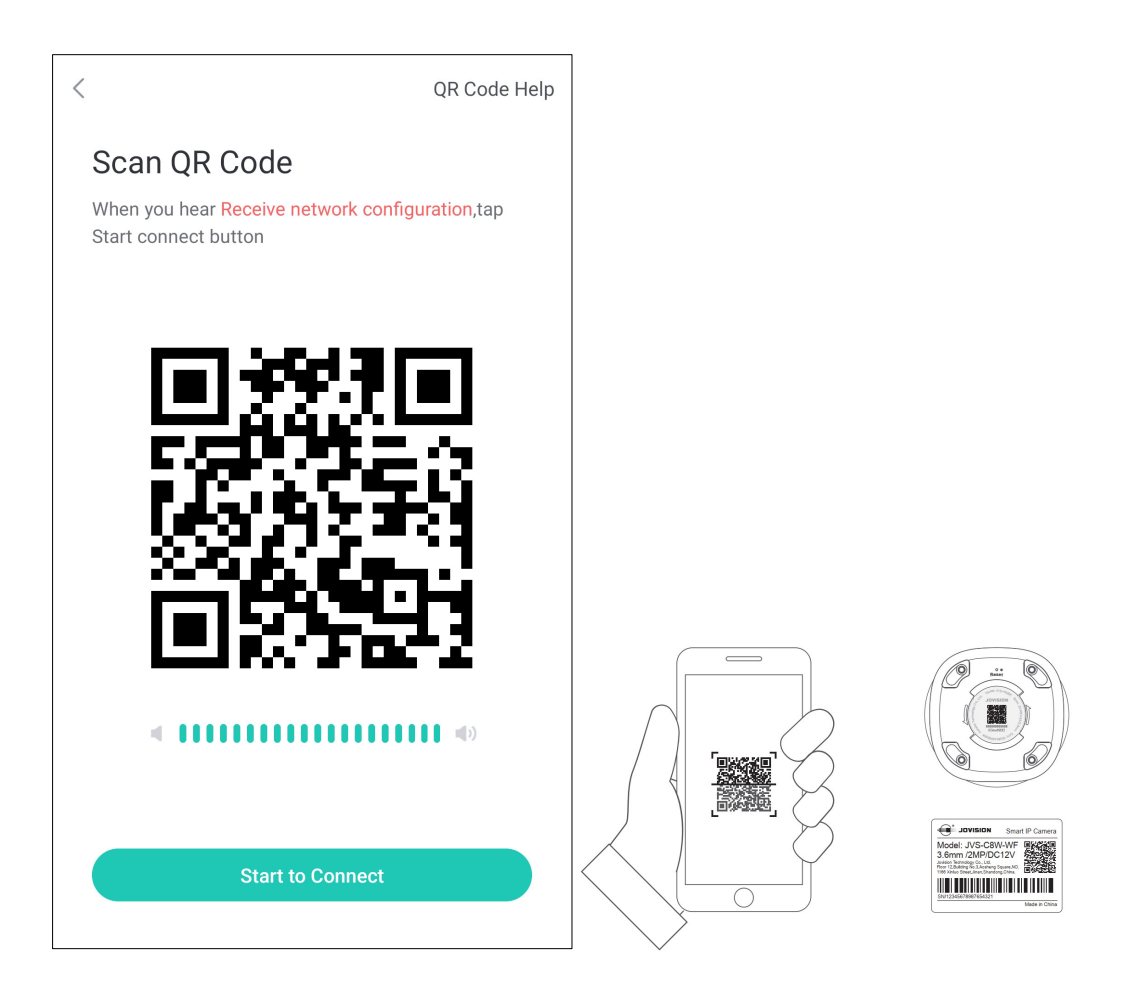

4. Bitte drücken und halten Sie den RESET-Knopf mit einer Stecknadel gedrückt, bis die folgende Meldung von der Kamera ertönt:

"Warten auf Konfiguration"

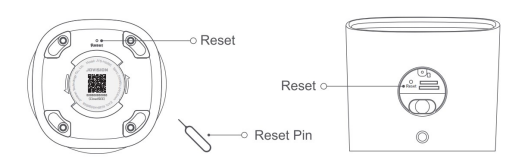

Tippen Sie auf "Ich habe die Audioaufforderung gehört"

Hinweis: Einige Modelle geben keine akustische Meldung. Halten Sie einfach die RESET-Taste gedrückt, bis die LED an der Kamera aufhört zu blinken.

5. Sie werden gebeten, Ihr Wi-Fi-Heimnetzwerk zu bestätigen und Ihr Passwort einzugeben. Tippen Sie dann auf "Weiter".

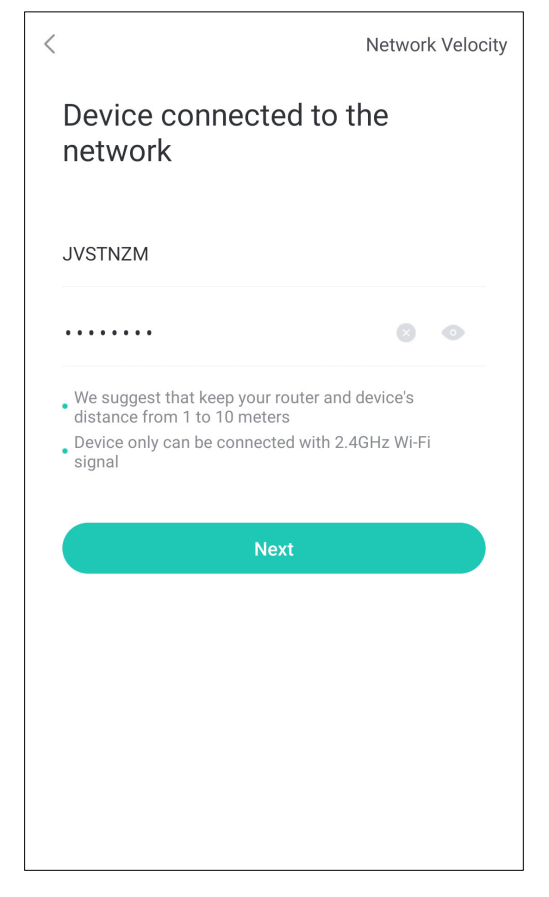

6. Stellen Sie den Bildschirm Ihres Telefons mit der Vorderseite zur Kamera, um den von App. generierten QR-Code zu scannen.

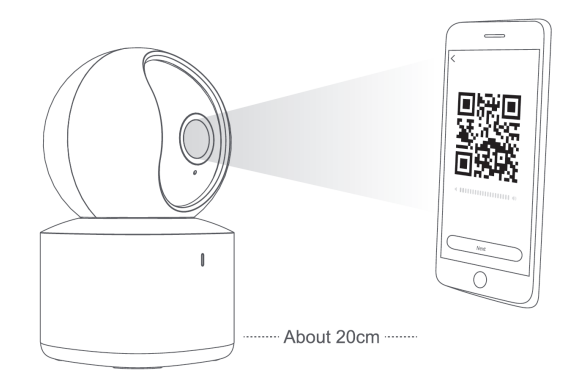

7. Tippen Sie auf "Verbinden". Nachdem die Kamera den QR-Code gescannt hat sollte die folgende Meldung ertönen: "Netzwerkkonfiguration empfangen", dann beginnt die App nach der Kamera im Netzwerk zu suchen. Sollte die Anbindung erfolgreich war, erscheint die Kamera in der abschließend angezeigten Geräteliste.

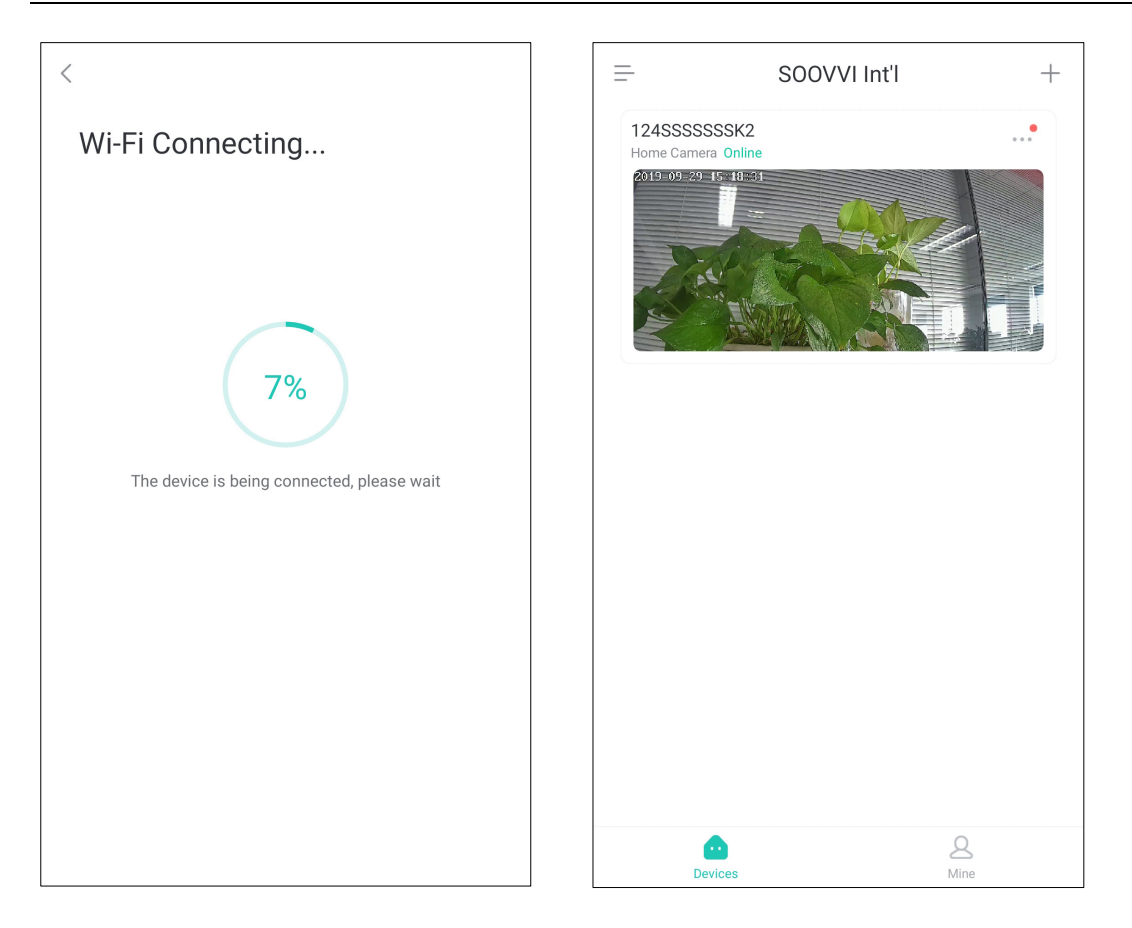

Hinweis: Einige Modelle geben keine Verbindungsbestätigung, bitte warten Sie etwa 20 Sekunden, dann wird das Gerät automatisch in die Liste aufgenommen. Die Scanmethode funktioniert nicht mit allen Modellen, der entsprechende Hinweis ist aus der entsprechenden Kameraanleitung zu entnehmen. 8. Klicken Sie auf ein Gerät aus der Liste, um den Stream abzurufen. Sie werden aufgefordert ein sicheres Passwort zu vergeben. Diese Meldung erscheint solange bis Sie eines vergeben haben.

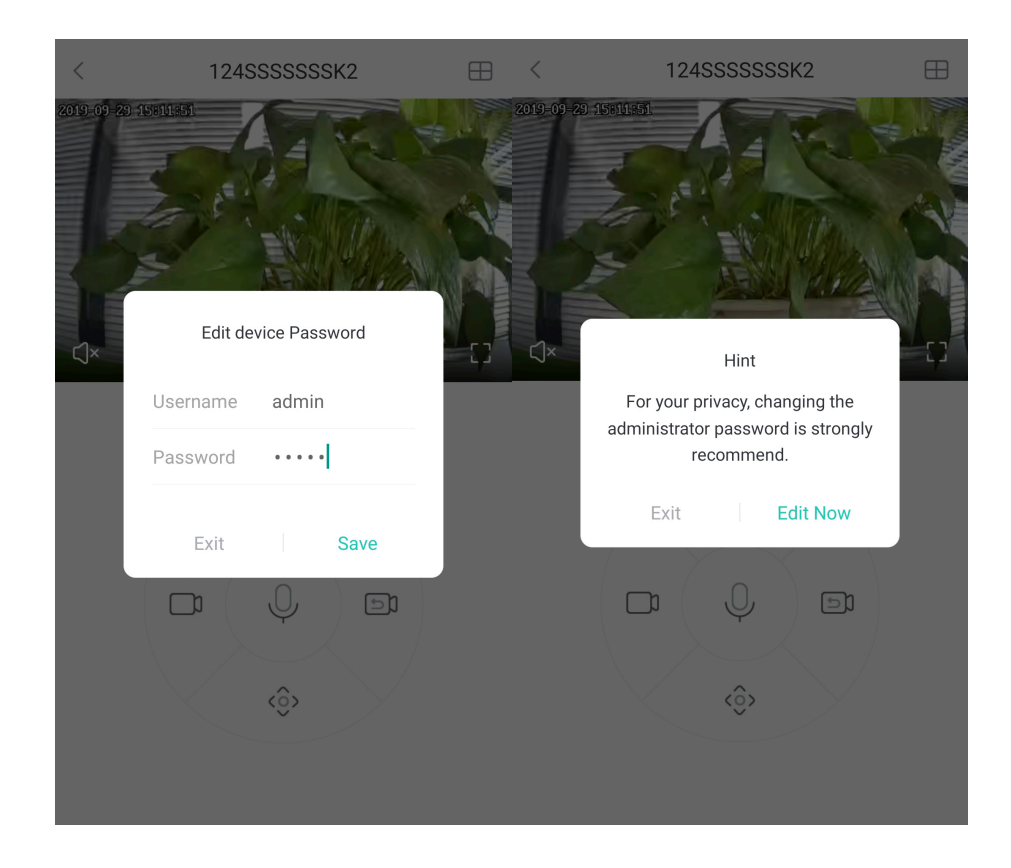

Hinweis: Wenn die Kamera nicht angeschlossen ist, überprüfen Sie bitte das Netzwerk und das WLAN-Kennwort, setzen Sie die Kamera zurück und versuchen Sie es erneut.

#### Aufnahme

Die Kameras können mit einer Micro-SD-Karte aufnahmen. Bitte legen Sie daher eine Micro-SD-Karte in dem entsprechenden SD-Kartenslot ein. Dieser Slot ist je nach Kamera unterschiedlich positioniert.

Hinweis: Es werden SD-Karten bis zu 128 GB (class 10) unterstütz. Diese sind kein Bestandteil im Lieferumfang und müssen zusätzlich erworben werden.

Sollten Sie eine Micro-SD-Karte eingelegt haben müssen Sie diesen im Anschluss formatieren. Nach der Formatierung beginnt die Kamera automatisch mit der 24 Stunden Aufnahme. Je nach Bedarf, kann in der App unter Einstellungen eine andere Aufnahmeeinstellung vorgenommen werden. Hinweis: Der SD-Kartenslot der Kamera **JVS-H820E** ist verdeckt und wird nur durch die Funktion "Privacy Cover" sichtbar. Die Kamera neigt sich nach oben und im Anschluss kann die SD-Karte eingeführt werden.

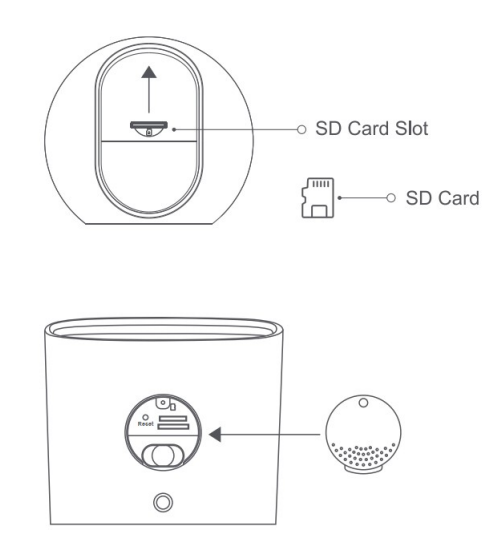

### Formatierung der SD-Karte

Nach dem die Kamera angebunden ist und die Micro-SD-Karte eingesteckt wurde, muss dieser im Anschluss formatiert werden.

1. Wählen Sie die angebundene Kamera in der App, damit der Live-Stream gestartet wird.

2. Klicken Sie auf das Zahnrad im Live-Stream der Kamera, um in die Einstellungen zu gelangen.

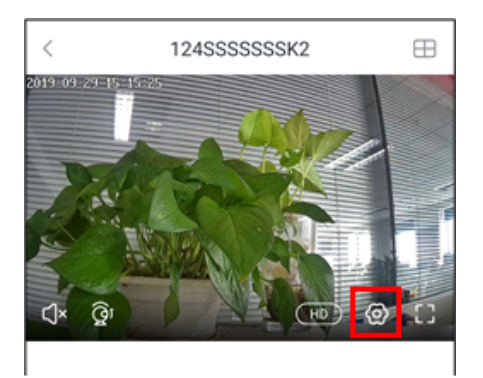

3. Wählen Sie "Device Info" aus.

| <              | Device Settings |   |
|----------------|-----------------|---|
| Alarm Setting  |                 | > |
| Device Setting |                 | > |
| Device Info    |                 | > |
| Time Zone      |                 | > |
| Smart Settings |                 | > |
|                |                 |   |
|                |                 |   |
|                |                 |   |
|                |                 |   |
|                |                 |   |
|                |                 |   |

4. Gehen Sie auf "Aufnahme Modus" und ändern die Option auf "Aufnahme stoppen".

| < Device Info                                                  | 1                   | < Device Info                                                  | )                   |
|----------------------------------------------------------------|---------------------|----------------------------------------------------------------|---------------------|
| Memory Card<br>Memory Card Capacity Used                       | 14.84GBStorage Card | Memory Card<br>Memory Card Capacity Used                       | 14.84GBStorage Card |
| Status<br>Camera Running State                                 | Recording           | Status<br>Camera Running State                                 | Recording           |
| Info<br>Camera Memory Used                                     | Used2.21%           | <b>Info</b><br>Camera Memory Used                              | Used2.21%           |
| Record Mode<br>Select the recording mode of the device         | All-day Rec. 🔿      | Record Mode<br>Select the recording mode of the device         | All-day Rec. 🚿      |
| Device Firmware Version<br>Updated Version. Enjoy new features | >                   | Device Firmware Version<br>Updated Version. Enjoy new features | >                   |
| Cancel                                                         | ОК                  |                                                                |                     |
|                                                                |                     | Format SD Card<br>Format will erase all the files              | >                   |
| Stop Rec                                                       |                     |                                                                |                     |
| All-day Rec                                                    | o.                  |                                                                |                     |
| Alarm Rec                                                      |                     |                                                                |                     |
| Frame Skip F                                                   | Rec.                |                                                                |                     |

5. Führen Sie dann eine Formatierung aus, indem Sie auf "SD-Karte formatieren" drücken. Die Meldung, die im Anschluss erscheint muss bestätigt werden, damit die Formatierung begonnen werden kann.

#### SOOVVI App Anleitung

| <                                     | Devid                                      | ce Info                       | )                         |            |
|---------------------------------------|--------------------------------------------|-------------------------------|---------------------------|------------|
| Memory<br>Memory Ca                   | Card<br>ard Capacity Used                  |                               | 14.84GBSt                 | orage Card |
| <mark>Status</mark><br>Camera Ru      |                                            |                               |                           | Ready      |
| <b>Info</b><br>Camera Me              | emory Used                                 |                               |                           | Used2.22%  |
| Recor<br>Select t<br>Device<br>Update | H<br>All files on the c<br>format, are you | lint<br>card wil<br>I sure to | l lost after<br>o format? | ec. ><br>  |
| Format S                              | Cancel<br>SD Card<br>I erase all the files |                               | OK                        | >          |
|                                       |                                            |                               |                           |            |
|                                       |                                            |                               |                           |            |
|                                       |                                            |                               |                           |            |

6. Nachdem die SD-Karte formatiert wurde, stellen Sie den Aufnahmemodus auf die gewünschte Einstellung.

| < Device Info                                             | < Device Info                                             |
|-----------------------------------------------------------|-----------------------------------------------------------|
| Memory Card 14.84GBStorage Card Memory Card Capacity Used | Memory Card 14.84GBStorage Card Memory Card Capacity Used |
| Status Ready<br>Camera Running State                      | Status Recording                                          |
| Info Used2.22% Camera Memory Used                         | Info Used2.21%<br>Camera Memory Used                      |
| Recor Hint c. →                                           | Record Mode All-day Rec. >                                |
| Device format, are you sure to format?                    | Device Firmware Version >                                 |
| Cancel OK                                                 | Cancel OK                                                 |
| Format SD Card >                                          |                                                           |
|                                                           | Stop Rec.                                                 |
|                                                           | All-day Rec.                                              |
|                                                           | Alarm Rec.                                                |
|                                                           | Frame Skip Rec.                                           |

## **Technischer Support**

Wenn Sie eine Unterstützung benötigen, so besuchen Sie unsere Homepage unter <u>www.jovision.de</u>. Unter der Rubrik "Support" finden Sie allerlei Informationen, Anleitungen sowie FAQs und Videoanleitungen.

Bei Bedarf können Sie sich auch gerne an unseren Service wenden.

service@jovision.de

#### 06171/9591-268

(Montag bis Freitag von 10 bis 16 Uhr)

Bei einem Defekt oder Beschädigung wenden Sie sich bitte an den Händler, bei dem Sie das Produkt gekauft haben.

Sie haben einen Verbesserungsvorschlag? Teilen Sie uns Ihre Meinung mit unter der oben genannten Service Adresse mit dem Betreff "Verbesserung". Ihre Meinung ist uns nämlich sehr wichtig.

©2020 Jovision Technology Co. Alle Rechte vorbehalten.

Hinweis: Design und Spezifikationen können ohne vorherige Ankündigung geändert werden. Unter keinen Umständen darf dieses Dokument ohne formelle Genehmigung von Jovision Technology Co., Ltd. ganz oder teilweise vervielfältigt, verteilt oder geändert werden.

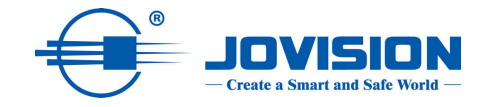

# **SOOVVI** App

# **User Manuel**

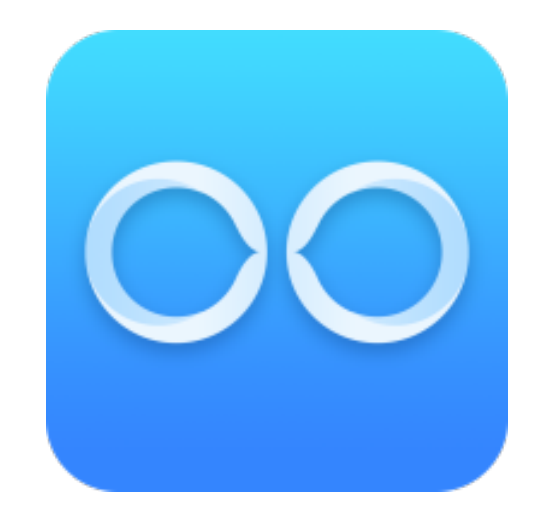

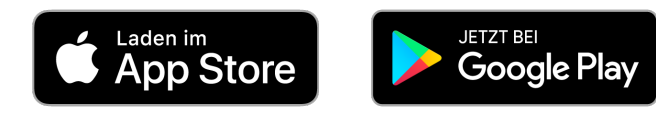

## **Open Source Software License**

This product contains software licensed by its copyright holders under the terms of the GNU General Public License, version 2 (GPLv2), version 3 (GPLv3) and/or other open source software licenses. If you wish to receive the complete corresponding source code, we will make the source code of the software licensed under an open source software license available to you and third parties if you send us a written request by mail or e-mail to the following addresses:

### Jovision OSS support team E-Mail: opensource@jovision.com Postal: Jovision Technology Co., Ltd. Floor 11, Building D, In-hi tech Square, No. 2008 Xinluo Street, Jinan, Shandong, China

indicating the name of the product and the firmware version for which you want the source code and how we can contact you.

PLEASE NOTE THAT WE WILL ASK YOU TO PAY THE COSTS FOR A DATA CARRIER AND THE POSTAGE COSTS FOR SENDING THE DATA CARRIER TO US.

THE AMOUNT CAN VARY DEPENDING ON YOUR LOCATION AND THE GENIATECH OSS SUPPORT TEAM WILL PROVIDE THE EXACT COST UPON RECEIPT OF YOUR REQUEST.

THIS OFFER IS VALID FOR THREE YEARS FROM THE DATE OF PRODUCT DISTRIBUTION AND IS VALID AS LONG AS WE PROVIDE SPARE PARTS OR CUSTOMER SUPPORT FOR THIS PRODUCT MODEL.

## CHANGE THE DEFAULT PASSWORD

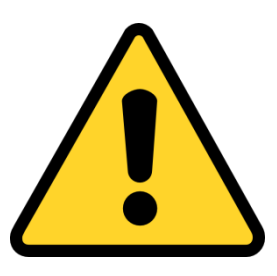

### Standardaccount: User: admin Password: <empty>

The standard account is only for the first login. You should change this default password to better protect yourself from security risks, such as unauthorized

access to the product by third parties, which may prevent the proper functioning of the product and/or otherwise corrupt it. For privacy reasons, we strongly recommend that you change the password to a password of your choice (using at least 8 characters, including uppercase, lowercase, numbers and special characters) to enhance the security of your product. The correct configuration of all passwords and other security settings is the responsibility of the installer and/or end user.

The product shown in the manual is for reference only. The appearance of the products may vary depending on the model.

# **Compatibility:**

The SOOVVI App is compatible with the following products:

JVS-H820E JVS-SD1 JVS-HD301C

JVS-SD1R2

# Downlaod and setup

### Before you start:

There may be differences between the iOS and Android versions, but the features and configuration are similar.

Please download the SOOVVI App from the respective store and register afterwards. During the registration procedure you will receive a four-digit code, which will be sent to the email address provided. Please check your inbox or SPAM folder.

#### Set up camera network with App:

2. Connect the Jovision product to the power supply network with the included power supply unit..

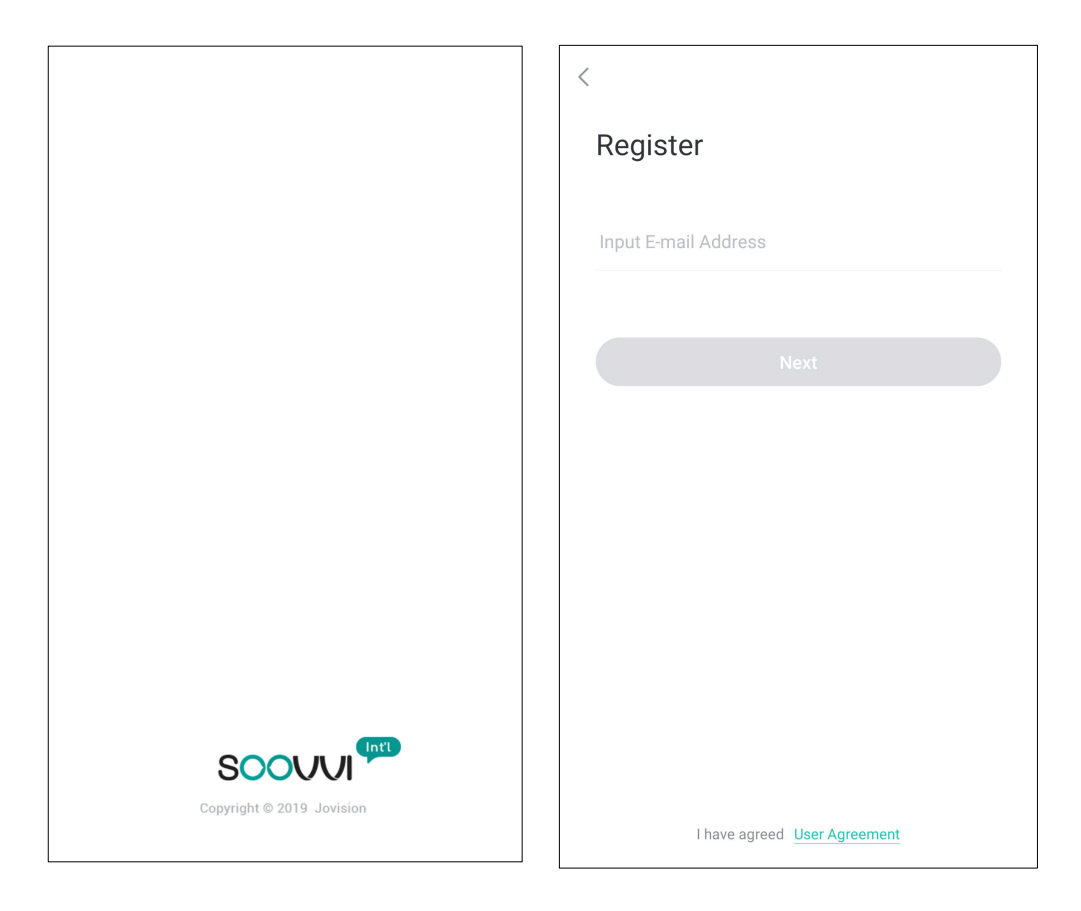

3. Click the "+" sign to add a camera to your account

4. Scan the QR Code from the camera.

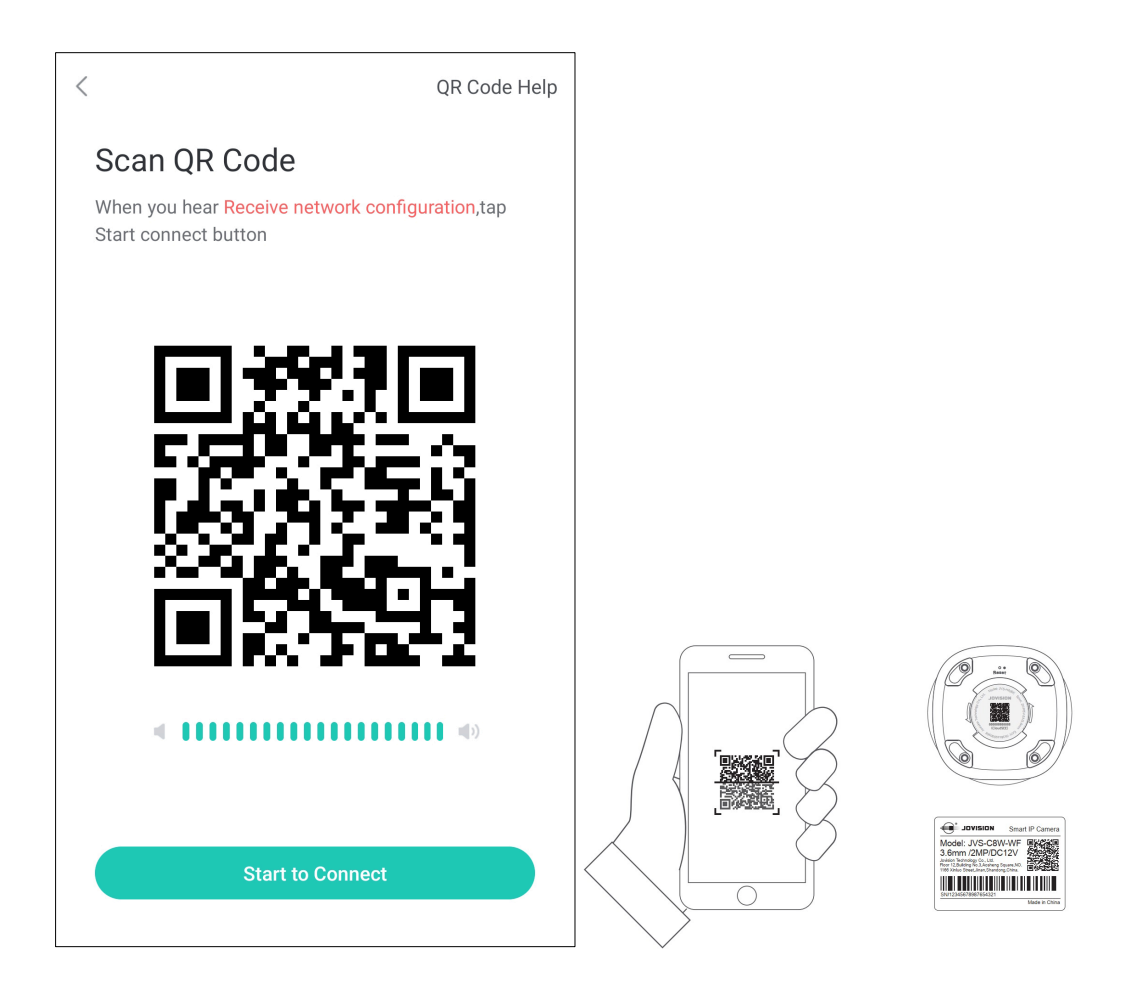

5. Please press and hold the RESET button with a pin until you hear the following message from the camera "Waiting for configuration".

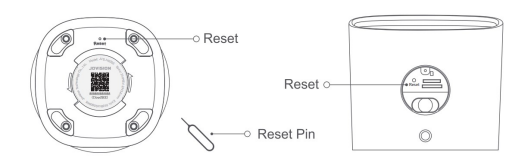

Tap on "I heard the audio prompt".

Note: Some models do not give an acoustic signal. Simply press and hold the RESET button until the LED on the camera stops flashing.

6. You will be asked to confirm your Wi-Fi home network and enter your password. Then tap "Next".

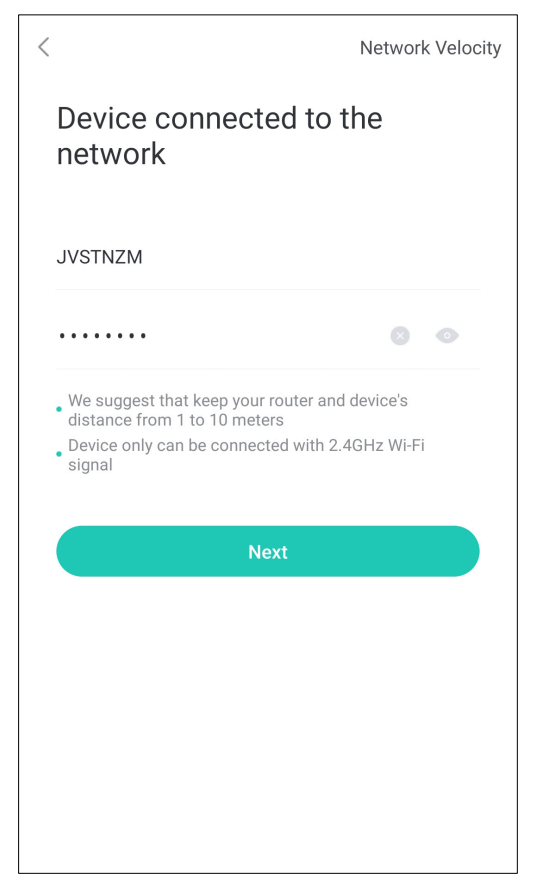

7. Place the screen of your phone with the front facing the camera to scan the QR code generated by App.

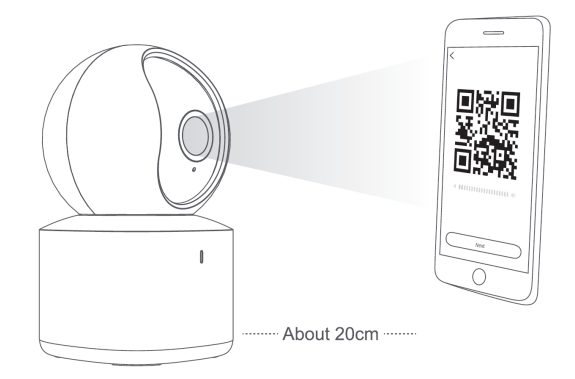

8. Tap on "Connect". After the camera has scanned the QR code, the following message should sound: "Receive network configuration", then the app will start searching for the camera on the network. If the connection was successful, the camera will appear in the final device list.

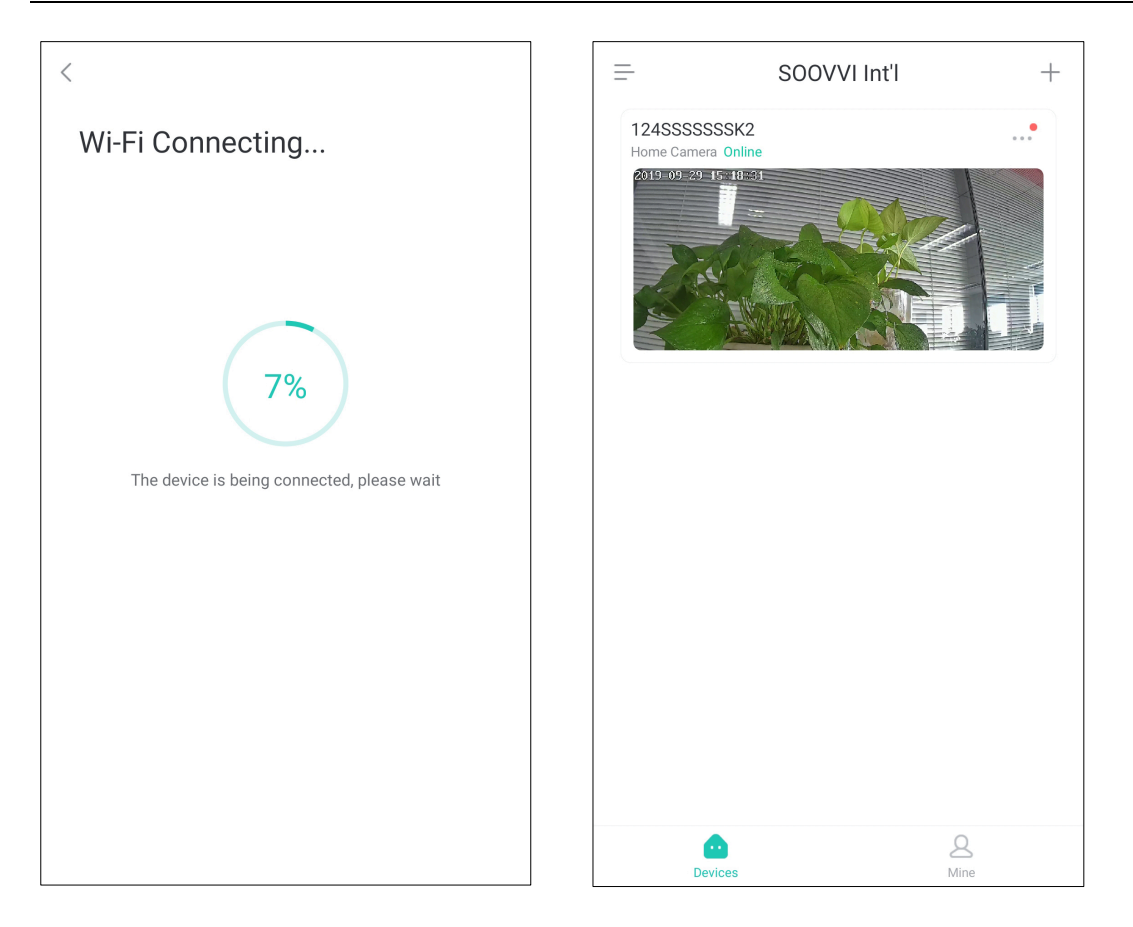

Note: Some models do not give a connection confirmation, please wait about 20 seconds and the device will be added to the list automatically. The scanning method does not work with all models, please refer to the corresponding camera manual for the corresponding note. 9. Click on a device from the list to get the stream. You will be asked to enter a secure password. This message appears until you assign one.

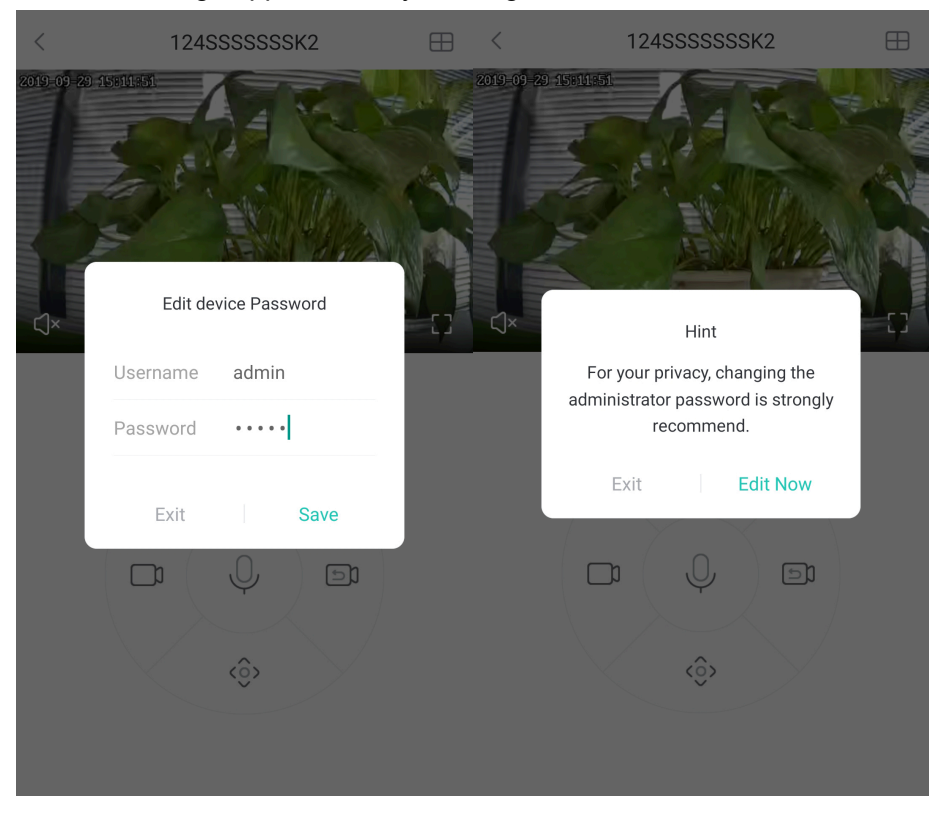

Note: If the camera is not connected, please check the network and wireless password, reset the camera and try again.

#### Recording

The cameras can record with a micro SD card. Therefore, please insert a micro SD card in the corresponding SD card slot. This slot is positioned differently depending on the camera.

Note: SD cards up to 128 GB (class 10) are supported. These are not included and must be purchased separately.

If you have inserted a Micro-SD card, you have to format it afterwards. After formatting, the camera will automatically start recording 24 hours. Depending on your needs, you can change the recording settings in the app under Settings.

Note: The SD card slot of the **JVS-H820E** camera is covered and only visible with the Privacy Cover function. The camera tilts up and then the SD card can be inserted.

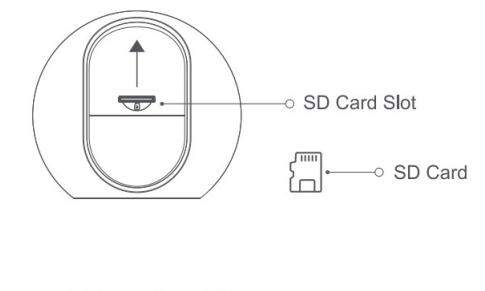

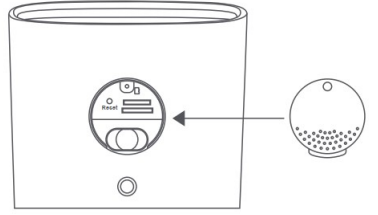

### Formatting the SD card

- 7. Select the connected camera in the app to start the live stream.
- 8. Click on the gear wheel in the live stream of the camera to access the settings.

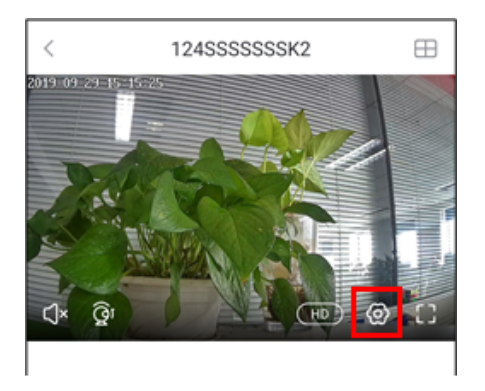

9. Select "Device Info".

| <              | Device Settings |   |
|----------------|-----------------|---|
| Alarm Setting  |                 | > |
| Device Setting |                 | > |
| Device Info    |                 | > |
| Time Zone      |                 | > |
| Smart Settings |                 | > |
|                |                 |   |
|                |                 |   |
|                |                 |   |
|                |                 |   |
|                |                 |   |
|                |                 |   |

10. Go to "Capture Mode" and change the option to "Stop Capture".

| < Device Info                                                  |                     | < Device Info                                                  | )                   |
|----------------------------------------------------------------|---------------------|----------------------------------------------------------------|---------------------|
| Memory Card<br>Memory Card Capacity Used                       | 14.84GBStorage Card | Memory Card<br>Memory Card Capacity Used                       | 14.84GBStorage Card |
| Status<br>Camera Running State                                 | Recording           | Status<br>Camera Running State                                 | Recording           |
| <b>Info</b><br>Camera Memory Used                              | Used2.21%           | Info<br>Camera Memory Used                                     | Used2.21%           |
| Record Mode<br>Select the recording mode of the device         | All-day Rec. 🔿      | Record Mode<br>Select the recording mode of the device         | All-day Rec. 🚿      |
| Device Firmware Version<br>Updated Version, Enjoy new features | >                   | Device Firmware Version<br>Updated Version. Enjoy new features | >                   |
| Cancel                                                         | ок                  |                                                                |                     |
|                                                                |                     | Format SD Card<br>Format will erase all the files              | >                   |
|                                                                |                     |                                                                |                     |
| Stop Rec.                                                      |                     |                                                                |                     |
| All-day Rec                                                    |                     |                                                                |                     |
| Alarm Rec.                                                     |                     |                                                                |                     |
| Frame Skip R                                                   | ec.                 |                                                                |                     |
|                                                                |                     |                                                                |                     |

11. Then perform a formatting by pressing "Format SD card". The message that follows must be confirmed in order to start formatting.

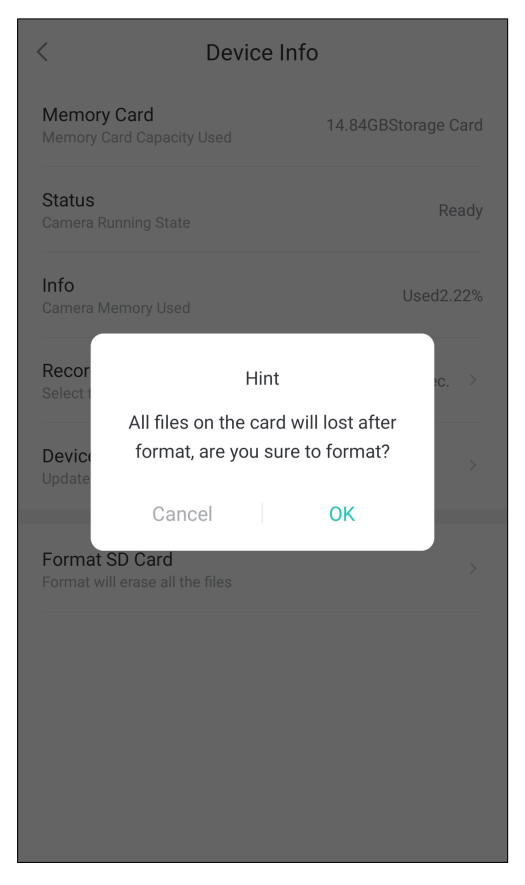

12. After formatting the SD card, set the capture mode to the desired setting.

| < Device Info                                                | < Device Info                                             |
|--------------------------------------------------------------|-----------------------------------------------------------|
| Memory Card 14.84GBStorage Card Memory Card Capacity Used    | Memory Card 14.84GBStorage Card Memory Card Capacity Used |
| Status Ready<br>Camera Running State                         | Status Recording                                          |
| Info Used2.22% Camera Memory Used                            | Info Used2.21% Camera Memory Used                         |
| Recor Hint ><br>Select All files on the card will lost after | Record Mode All-day Rec. >                                |
| Device format, are you sure to format?                       | Device Firmware Version >                                 |
| Cancel OK                                                    | Cancel OK                                                 |
| Format SD Card >                                             |                                                           |
|                                                              | Stop Rec.                                                 |
|                                                              | All-day Rec.                                              |
|                                                              | Alarm Rec.                                                |
|                                                              | Frame Skip Rec.                                           |

## **Technical support**

If you need support, please visit our homepage at <u>www.jovision.de</u>. Under the heading "Support" you will find all kinds of information, instructions as well as FAQs and video tutorials.

If required, you can also contact our service department.

service@jovision.de

06171/9591-268

(Monday to Friday von 10 bis 16 Uhr)

In case of a defect or damage, please contact the dealer where you bought the product.

You have a suggestion for improvement? Tell us your opinion at the above service address with the subject "Improvement". Your opinion is very important to us.

©2020 Jovision Technology Co., Ltd. All rights reserved.

Note: Design and specifications are subject to change without notice. Under no circumstances, this document shall be reproduced, distributed or changed partially or wholly without formal authorization of Jovision Technology Co., Ltd